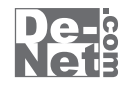

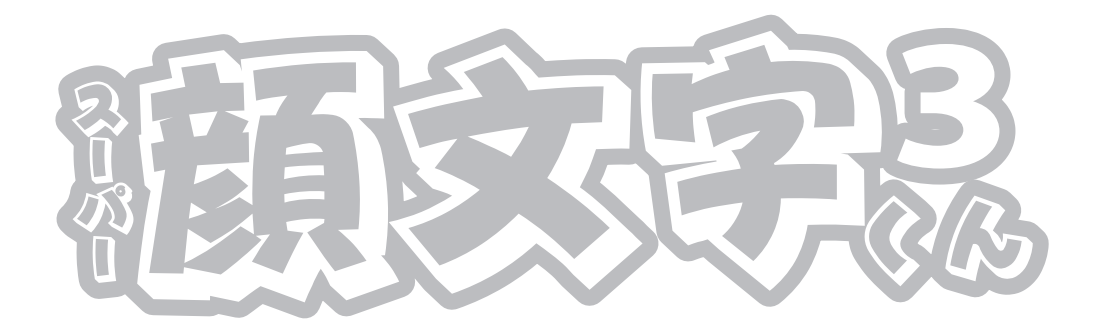

# 取り扱い説明書

ユーザー登録はこちら http://www.de-net.com/pc

| DE-149 |

製品ご利用前に必ずお読みください。 この取り扱い説明書は大切に保管してください。 ※シリアルナンバーを再発行することはできません。

| —————————————————————————————————————— |       |
|----------------------------------------|-------|
| 動作環境・その他(免責事項や注意事項など)                  | 02    |
| インストール・アンインストール方法                      | 03~04 |
| 起動方法                                   | 05    |

### 画面・各部の説明

| メイン画面    |               | 06~07 |
|----------|---------------|-------|
| 設定画面     |               | 07~08 |
| 顔文字を入力する | (入力欄に貼り付け)    | 09~10 |
| 顔文字を入力する | (クリップボードにコピー) | 11~13 |
| 顔文字を登録する |               | 14~15 |
|          |               |       |

| Q&A      | 16~17 |
|----------|-------|
| ユーザーサポート | 18    |

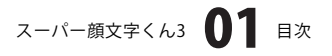

# 動作環境・その他

## 動作環境

- 対応 PC メーカーサポートを受けられる Windows パソコン
  - Windows 2000/XP(Home/Pro)/Vista
     ※日本語 OS 専用ソフトです。OS が正常に動作している環境でお使いください。
     最新のサービスパック及びアップデートがされている環境でお使い下さい。ServerOS には対応しておりません。
     管理者権限を持ったユーザーでお使いください。マイクロソフトのサポート期間が終了している OS での動作は 保証いたしません。
  - CPU Pentium II 以上(Windows Vista の場合は 800MHz 以上)
  - メモリ 128MB 以上 /XP の場合は 256MB 以上推奨 /Vista の場合は 512MB 以上
- ディスプレイ 1024 x 768 以上の解像度で色深度 16bit 以上表示可能なもの
- CD-ROM 倍速以上
- ハードディスク 50MB 以上の空き容量(インストール時)
  - その他 ※インターネット環境推奨

### ご注意

- ※顔文字は文字や記号等の組み合わせで成り立っているので、一部のソフトでは、正常な状態で入力や貼り付けできない場合が あります。
- ※各種アップデート、最新情報の取得にはインターネット環境が必要となります。

WindowsOS等は更新した状態でお使いください。

その他

- ※複数台のパソコンで使用する場合には台数分のソフトが必要です。
- ※その他ご不明な点などはパッケージ裏面のユーザーサポートまでお問い合わせください。
- ユーザーサポートの通信料・通話料はお客様の負担となります(サポート料は無料です)。
- 本ソフトの動作以外のご質問や各種専門知識などのお問い合わせには、お答えできない場合があります。
- また、お問い合わせ内容によっては返答までにお時間を頂くこともございます。
- 予めご了承ください。
- ※製造上の原因による製品不良の場合は、新しい製品と交換させていただきます。また、本ソフトに瑕疵が認められる場合以外の返品、お客様の ご都合による返品ははお受け致しかねますので、予めご了承くださいますようお願い申し上げます。

本ソフトを使用して発生したいかなる損害障害やトラブル等について一切の責任を負いかねますのであらかじめご了承下さい。

※本パッケージに含まれる、ソフトウェア、文字データ、その他のコンテンツ等の著作権は弊社株式会社デネットに帰属します。

本ソフトウェアを著作者の許可無く賃貸業に使用すること営利目的で使用すること、改造もしくはリバースエンジニアリングすることを禁止します。 本ソフトウェアの一部、また全部を無断で複製することは法律で禁じられています。

掲載されている画面、仕様等は予告なく変更する場合があります。

Microsoft、Windows、Internet Explorer、Windows Mediaは米国Microsoft Corporationの米国及びその他の地の国における登録商標または商標です。 その他記載されている会社名・団体名及び商品名などは、商標又は登録商標です。

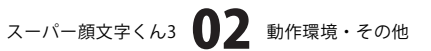

# インストール・アンインストール方法

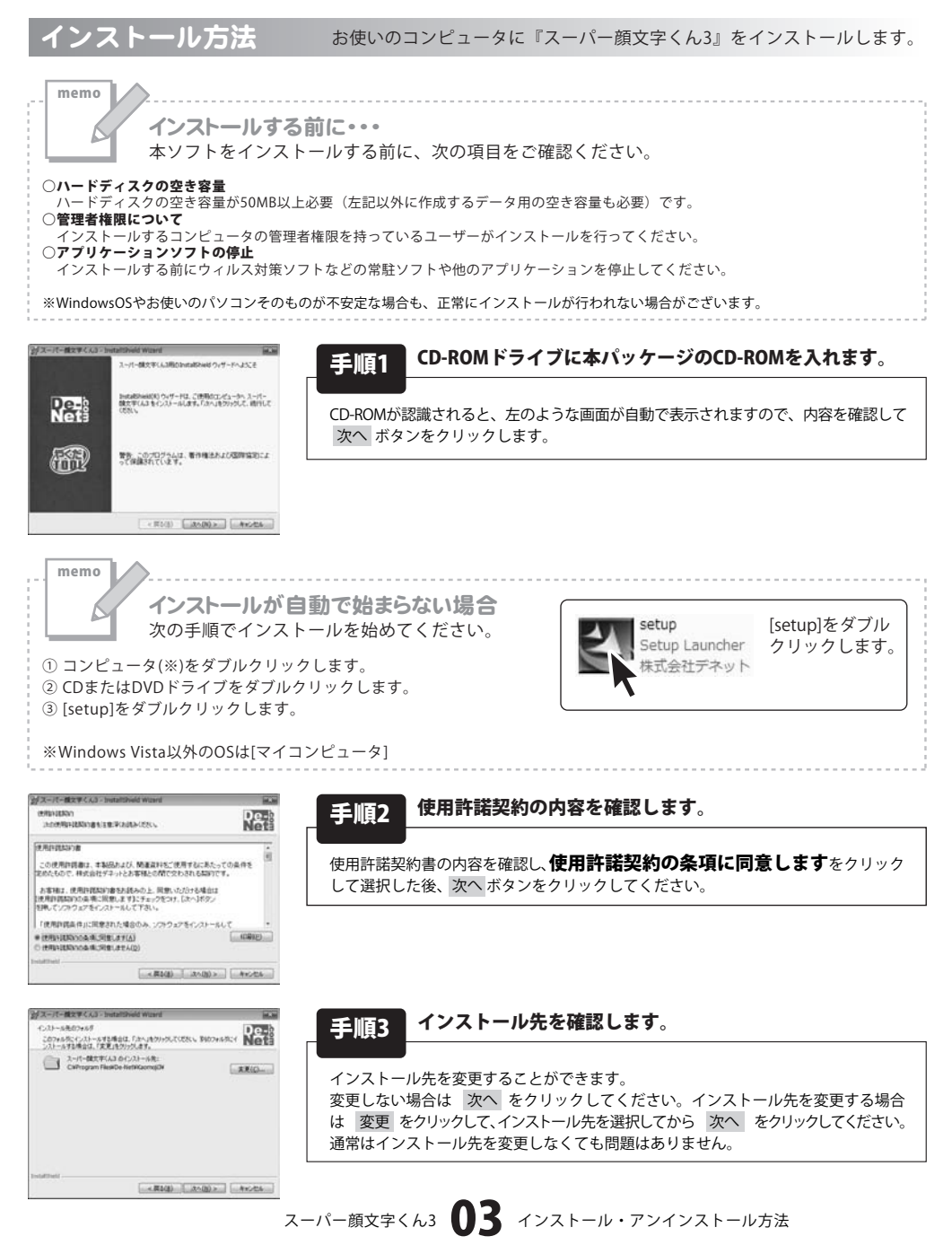

• • • • • • • • • •

# インストール・アンインストール方法

| スーパー微文学くん3 - InstaltSheld Ward                                      | 80          |
|---------------------------------------------------------------------|-------------|
| 7055ムを行いたトールする準備的できました。<br>ウィザードは、インストールを開始する準備的できました。              | De-         |
| インストールの設定を参照したり支更する場合は、「良る」をクリックしてい<br>リックすると、ウッサードを終了します。<br>現在の設定 | 25% Produkt |
| セットアップ タイプ<br>標準                                                    |             |
| インストールオビルルダ<br>CRPnaren FilesRDe-NetRiaonojDK                       |             |
| ユーザ体税<br>名前<br>自社                                                   |             |
| uktriet .                                                           |             |
| - 構造(数) (42-3)-                                                     | 440.04      |

### **毛順4** インストールの設定内容を確認します。

インストール先等の情報が表示されます。確認を行い、インストールを行う場合 は インストール ボタンをクリックしてください。

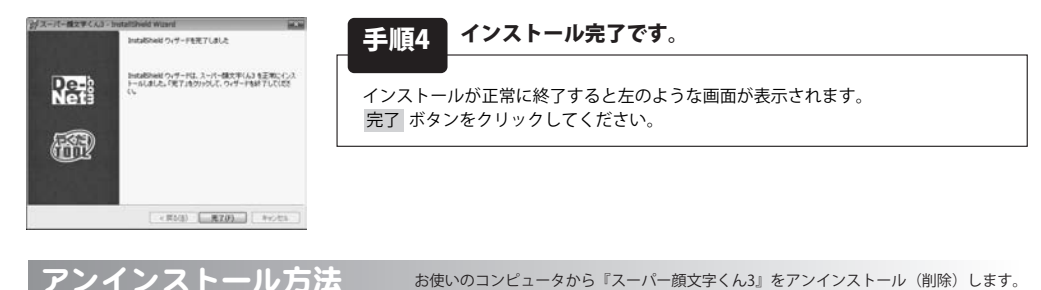

本ソフトを完全に終了して ダインシー「コントロールパネル」→「プログラムのアンインストール」で一覧表示される プログラムの中から「スーパー顔文字くん3」を選択して「アンインストール」をクリックすると確認メッセージがでますので、 「はい」をクリックするとアンインストールが実行されます。

※Windows OSがXPの場合、「スタート」→「コントロールパネル」→「プログラムの追加と削除」から、 Windows 2000の場合、「スタート」→「設定」→「コントロールパネル」→「アプリケーションの追加と削除」から アンインストールを行ってください。

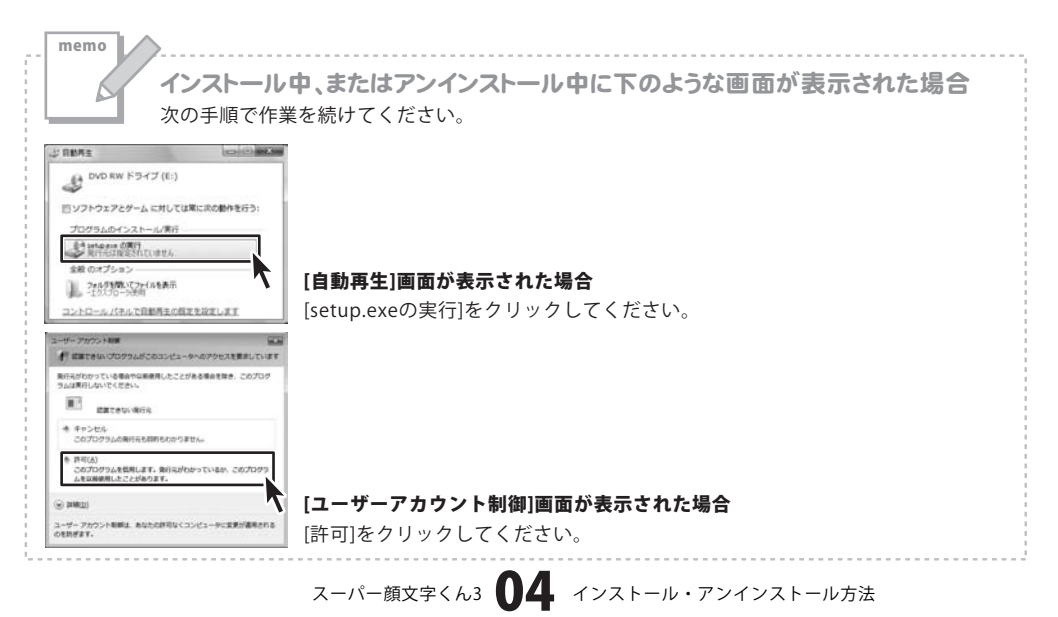

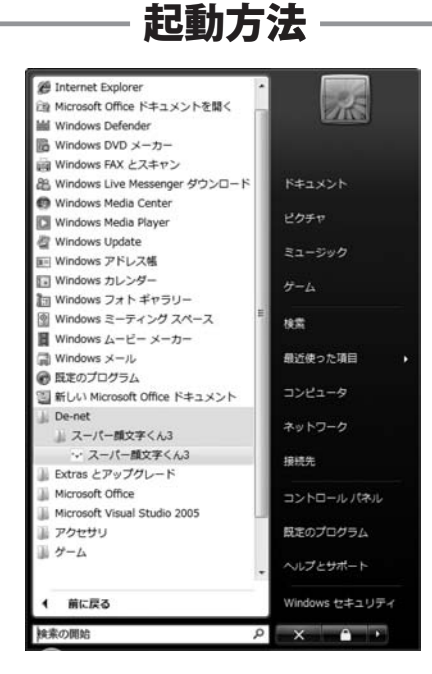

## スタートメニューからの起動

ボタン(Windows Vista以外の場合は[スタート]ボタン)をクリックして「すべてのプログラム」→ 「De-net」→「スーパー顔文字くん3」とたどって「スーパー顔文字くん3」をクリックしますと 本ソフトが起動します。

※Windows 2000をお使いの場合「すべてのプログラム」が「プログラム」と表示されています。

## デスクトップショートカットからの起動

● **∀**● ←スーパー顔文字くん3 ショートカット スーパー顔文 字くん3

正常にインストールが完了しますと、デスクトップに上の様なショートカットアイコンが出来ます。 ダブルクリックをすると、本ソフトが起動します。

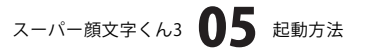

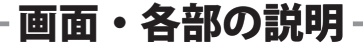

メイン画面

「スーパー顔文字くん3」を起動(方法は5ページ参照)すると下のようなメイン画面が表示されます。

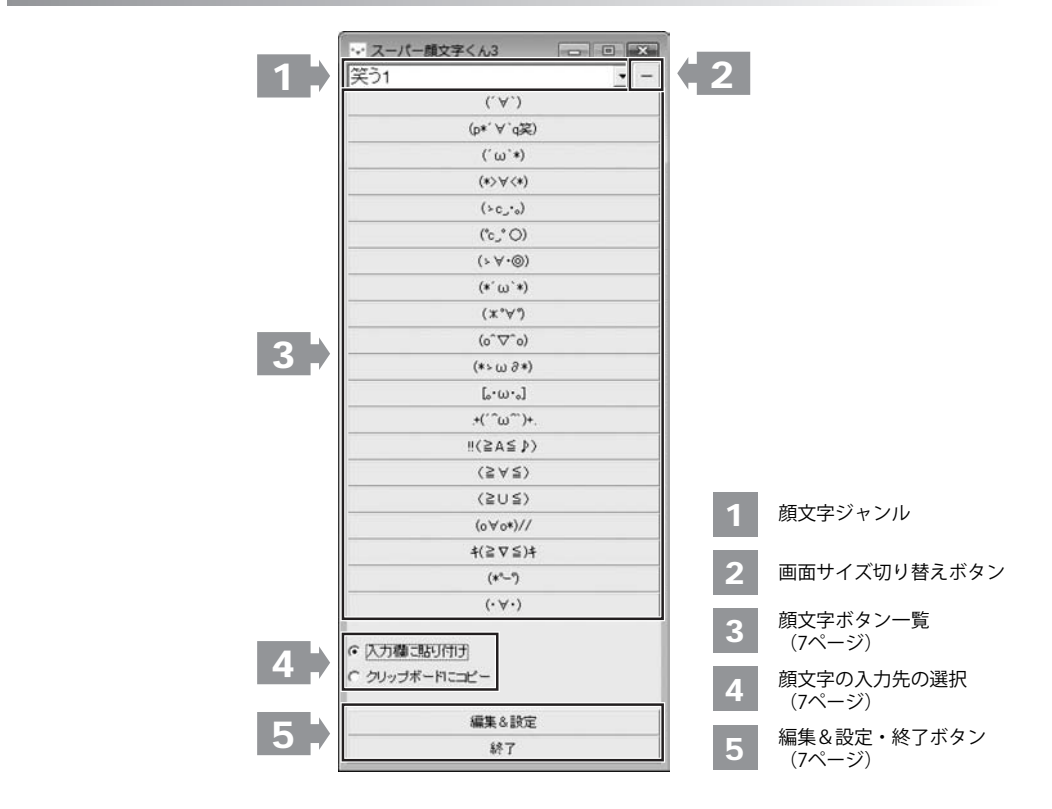

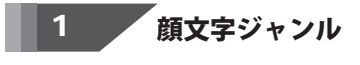

笑う1

笑う1 笑う2 笑う3 吹き出す 爆忍レベル1 怒るレベル2 ▼をクリックすると、顔文字のジャンルを表示します。

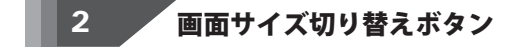

- + クリックすると、画面サイズを切り替えます。

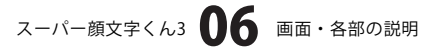

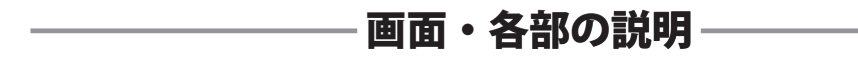

### 3 顔文字ボタン一覧

登録されている顔文字が表示されます。ボタンをクリックすると、顔文字を入力することができます。 1画面(1ジャンル)あたり、20個表示されます。

### 4 顔文字の入力先の選択

顔文字の入力先を選択します。アプリケーション(メモ帳、メール、ワード等)に入力するか、クリップボードに コピーするかを選択することができます。

### 5 編集&設定・終了ボタン

**編集&設定** [スーパー顔文字くん3]の設定画面を表示します。 終了 [スーパー顔文字くん3]を終了します。

### 設定画面

編集&設定

をクリックすると、下のような設定画面が表示されます。

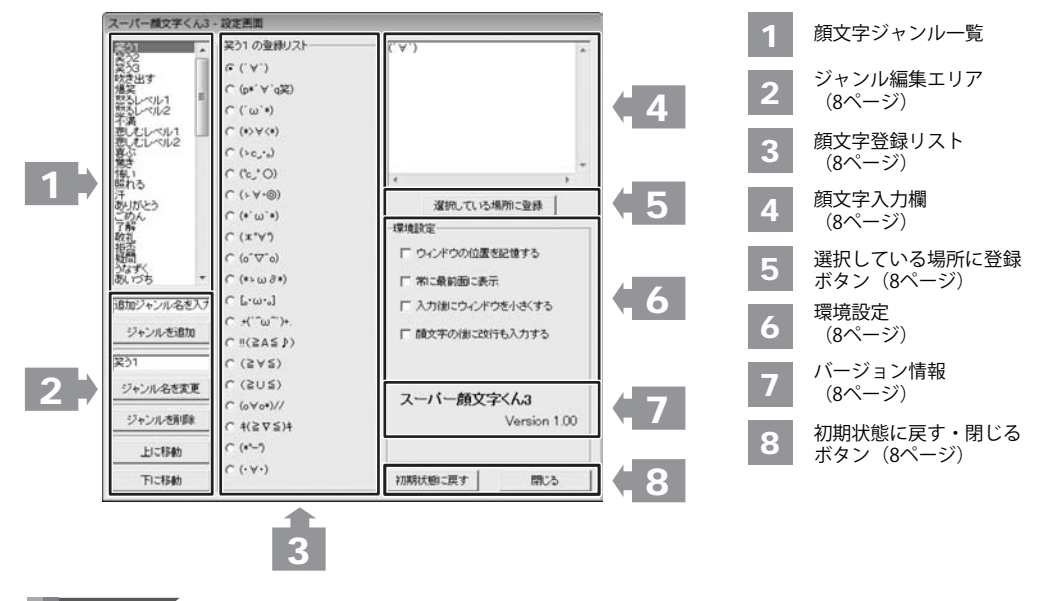

顔文字ジャンル一覧 1

顔文字のジャンル一覧を表示します。

スーパー顔文字くん3 07 画面・各部の説明

# 画面・各部の説明

#### ジャンル編集エリア 2

| 顔文字ジャンル入力覧    | 新しく登録したい顔文字ジャンルのジャンル名を入力します。            |
|---------------|-----------------------------------------|
| ジャンルを追加       | 顔文字ジャンル入力欄に入力したジャンル名を顔文字ジャンル一覧に登録します。   |
| 顔文字ジャンル表示・入力欄 | 選択中のジャンル名が表示されます。                       |
|               | ジャンル名を変更する場合、新しいジャンル名を入力します。            |
| ジャンル名を変更      | 選択中のジャンルの名前を顔文字ジャンル入力欄に入力したジャンル名に変更します。 |
| ジャンルを削除       | 選択中のジャンルを削除します。                         |
| 上に移動          | 選択中のジャンルの並び順を1つ上に移動します。                 |
| 下に移動          | 選択中のジャンルの並び順を1つ下に移動します。                 |
|               |                                         |

#### 顔文字登録リスト 3

登録されている顔文字の一覧を表示します。

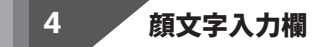

登録したい顔文字を入力します。

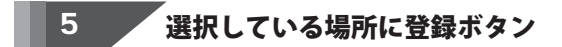

顔文字入力欄に入力した顔文字を顔文字登録リストの選択されている場所に登録します。 ※すでに顔文字が入力されている場所を選択している場合は上書き登録されます。

#### 6

ウィンドウの位置を記憶する 常に最前面に表示 顔文字の後に改行も入力する

[スーパー顔文字くん3]のソフト起動時のウィンドウ位置を固定します。 [スーパー顔文字くん3]の画面を常に最前面に表示します。 **入力後にウィンドウを小さくする**顔文字を入力した後に画面を小さくします。 顔文字の後に改行を入力します。

## 「バージョン情報

[スーパー顔文字くん3]のバージョン情報を表示します。

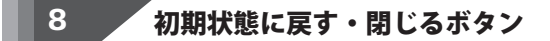

初期状態に戻す 登録した顔文字のデータと環境設定をインストール時と同じ状態に戻します。 閉じる 設定画面を終了します。

スーパー顔文字くん3 08 画面・各部の説明

# 顔文字を入力する(入力欄に貼り付け)

ここでは、メールに顔文字を入力する方法を説明していきます。

### 1 [スーパー顔文字くん3]を起動します

[スーパー顔文字くん3]の起動方法については5ページをご覧ください。

### 2 顔文字を入力したいアプリケーションを起動します

顔文字を入力したいアプリケーションを起動 し、顔文字を入力したい場所にカーソルが 表示していることを確認します。

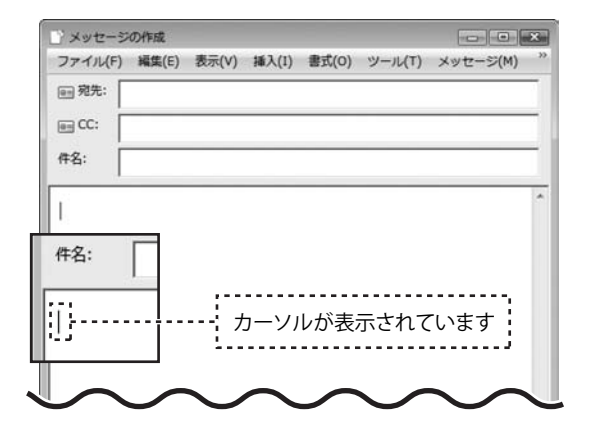

### 3 入力したい顔文字のジャンルを選択します

▼をクリックして、顔文字ジャンル一覧から 入力したい顔文字のジャンルを選択します。

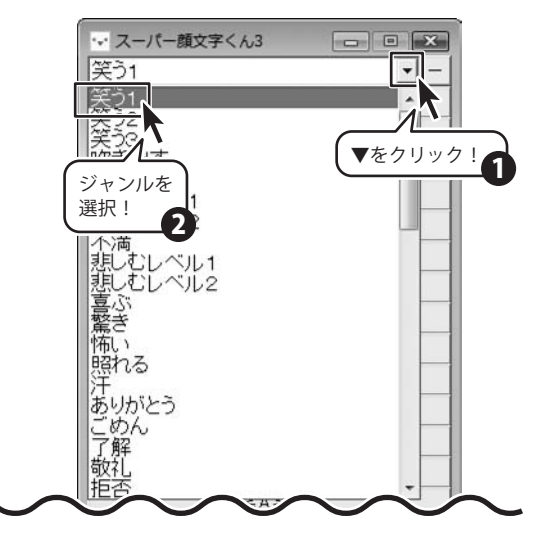

スーパー顔文字くん3 09 顔文字を入力する (入力欄に貼り付け)

# 顔文字を入力する(入力欄に貼り付け)

### 4

## 入力したい顔文字を選択します

まず、画面下部分の[入力欄に貼り付け]が 選択されているか確認し、顔文字ボタン一覧 から入力したい顔文字をクリックすると、 メールの本文に顔文字が入力されます。

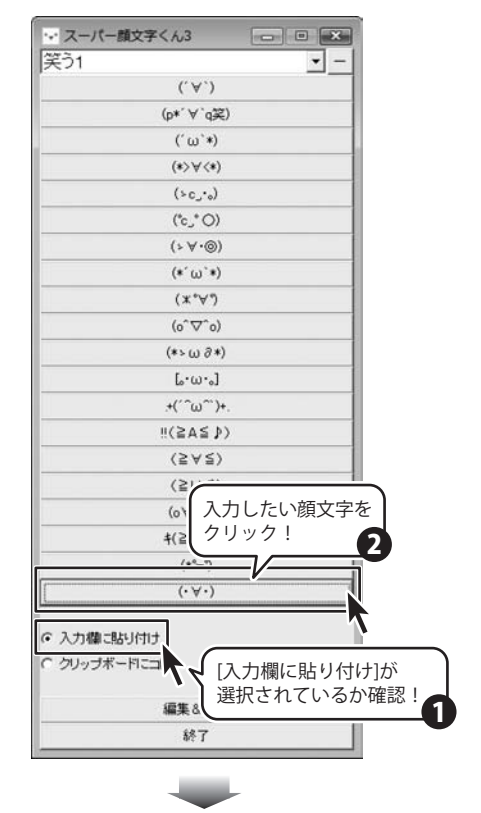

| 1 | ご メッセージの作成                                        |
|---|---------------------------------------------------|
|   | ファイル(F) 編集(E) 表示(V) 挿入(I) 書式(O) ツール(T) メッセージ(M) ' |
|   | em 宛先:                                            |
|   | e cc:                                             |
|   |                                                   |
|   | ft-G:                                             |
|   | ( U N                                             |
|   | (.4.)                                             |
| ľ | Pt 9.                                             |
|   | TT: 2.                                            |
|   |                                                   |
|   | (・∀・) 顔文字が入力されました                                 |
|   |                                                   |
| 7 |                                                   |
|   | $\sim$ $\sim$ $\sim$ $\sim$ $\sim$ $\sim$         |
|   |                                                   |
|   |                                                   |
|   |                                                   |

# 顔文字を入力する(クリップボードにコピー)

クリップボードとは?

memo

コピーや切り取り操作を行なったデータを一時的に保存する一時保管所です。操作画面上で対象となる文字列や画像を指定 してコピーや切り取りなどを行なうと、対象となったデータはここに保存されます。貼り付け操作をすると、ここに保存 されているデータが画面上の指示した位置に貼り付けられます。一度クリップボードに登録されたデータは他のデータが 入ってくるまで保存されているので、同じデータを別の場所に何度も貼り付けることが可能です。

ここでは、クリップボードにコピーしてからメモ帳に顔文字を入力する方法を説明していきます。

## 1 [スーパー顔文字くん3]を起動します

[スーパー顔文字くん3]の起動方法については5ページをご覧ください。

## 2 入力したい顔文字のジャンルを選択します

▼をクリックして、顔文字ジャンル一覧から 入力したい顔文字のジャンルを選択します。

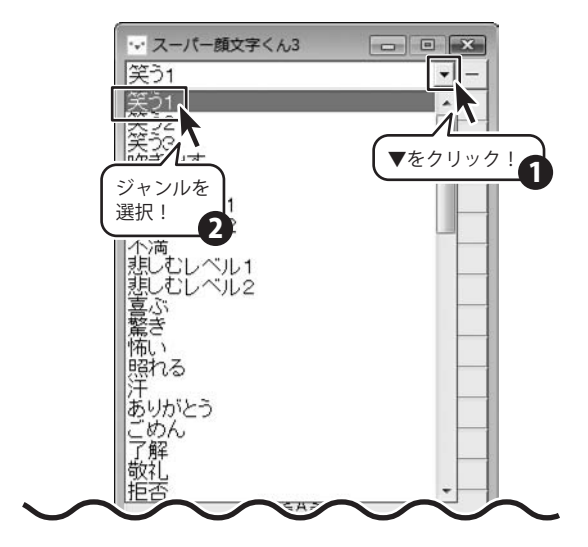

# · 顔文字を入力する(クリップボードにコピー)-

# 入力したい顔文字を選択します

まず、画面下部分の[クリップボードにコピー] が選択されているか確認し、顔文字ボタン一覧 から入力したい顔文字をクリックします。

3

| モノノース・ | 文字くん3                                 |                  |   |
|--------|---------------------------------------|------------------|---|
| 笑う1    |                                       | • -              |   |
|        | (, A,)                                |                  |   |
|        | (p*´∀`q笑                              | )                |   |
|        | (´ω`*)                                |                  |   |
|        | (*>∀<*)                               |                  |   |
|        | (>c_•)                                |                  |   |
|        | (°c_*⊖)                               |                  |   |
|        | (≻∀•⊚)                                |                  |   |
|        | (*´ω`*)                               |                  |   |
|        | (≭*∀*)                                |                  |   |
|        | (o^∇^o)                               |                  |   |
|        | (*>ω∂*)                               |                  |   |
|        | [.·ພ·。]                               |                  |   |
|        | .+(´´ω^``)+                           | •                |   |
|        | ‼(≧A≦⊅)                               | >                |   |
|        | $\langle \geqq \forall \leqq \rangle$ |                  |   |
|        | (≧'                                   | 1                |   |
|        | (o)入)<br>t(2)ク                        | カしたい顔文字を<br>リック! | ŕ |
|        | /+9_7                                 |                  | 2 |
|        |                                       |                  |   |
|        | (• )                                  |                  |   |

## 顔文字を入力したいアプリケーションを起動します

顔文字を入力したいアプリケーションを起動 し、顔文字を入力したい場所にカーソルが 表示していることを確認します。

4

| ファイル(F) 編集(E) 書式(O) 表示(V) ヘルプ(H) | □ 無題 - メモ帳                       | × |
|----------------------------------|----------------------------------|---|
| <br>ファイル(F)<br>カーソルが表示されています     | ファイル(F) 編集(E) 書式(O) 表示(V) ヘルプ(H) |   |
| ファイル(F)<br>ファイル(F)<br>           |                                  |   |
| ファイル(F)<br>カーソルが表示されています         |                                  |   |
| ファイル(F)<br>カーソルが表示されています         | mode > 0                         |   |
| <u></u> カーソルが表示されています            | ファイル(F)                          |   |
|                                  | カーソルが表示されています                    |   |
|                                  |                                  |   |
|                                  |                                  |   |
|                                  |                                  |   |
|                                  |                                  |   |

スーパー顔文字くん3 12 顔文字を入力する(クリップボードにコピー)

# - 顔文字を入力する(クリップボードにコピー)-

## 4 顔文字を入力します

アプリケーションの「貼り付け」を選択すると、 顔文字が入力されます。

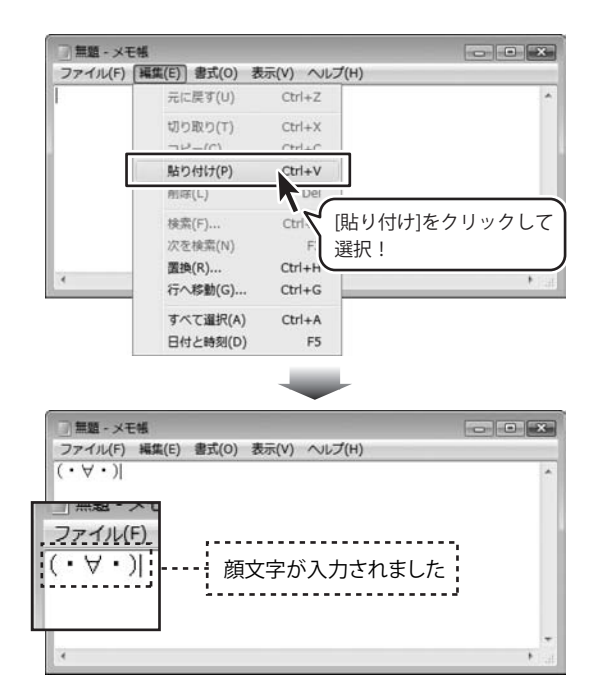

#### 顔文字を登録する 「スーパー顔文字くん3]を起動します 1 [スーパー顔文字くん3]の起動方法については5ページをご覧ください。 「スーパー顔文字くん3]設定画面を表示します 2 (\*-メイン画面の 編集&設定 ボタンをクリック (·∀·) して、設定画面を表示します。 ○ 入力欄に貼り付け ・ クリップボードにコピー 編集&設定 R 総了 編集&設定 ボタンを クリック! 3 顔文字のジャンルを作成します スーパー酸文字くん3-設定画面 顔文字ジャンル入力欄にジャンル名を入力し、 空う2 実う3 状き出す 増発 至るレベル1 ジャンルを追加 ボタンをクリックして ( ( Y ) C (0. A. 0%) ジャンルを追加します。 確認画面が表示されますので、 はい ボタンを あいうえお クリックします。 選択している場所に登録 顔文字ジャンル入力欄 Dieleis-にジャンル名を入力! ウインドウの位置を記憶する あ, づち 常に最前面に表示 あいうえお □ 入力後に立つとうを小さくする 2 ジャンルを追加 行も入力する ジャンルを追加 231 ボタンをクリック! ジャンル名を変更 文字くんみ ジャンルを削除 Version 1.00 ( +(≥∇≤)+ 上に移動 C (0-3 C (. Y.) FICEFA 初期状態に戻す 開.3 E3 ジャンル 「あいうえお」を追加します。よろしいですか? はい ボタンを はい(Y) クリック!

スーパー顔文字くん3 14 顔文字を登録する

## 顔文字を登録する

### 4

<sup>´</sup>作成したジャンル内に顔文字を登録します

登録リストから登録するリストをクリック して選択し、顔文字入力欄に顔文字を入力、 選択している場所に登録 ボタンをクリック します。

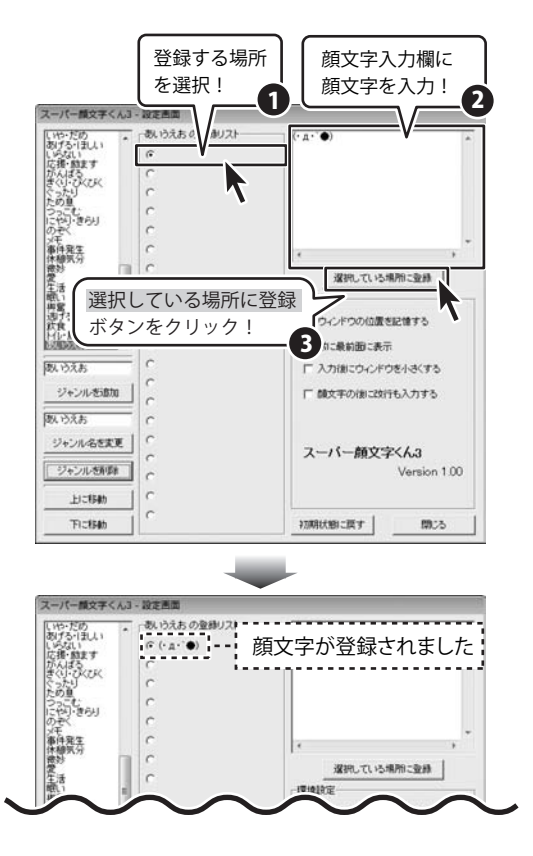

# 5 設定画面を閉じます

顔文字を登録し終えましたら、設定画面を 閉じます。 閉じる ボタンをクリックしてください。

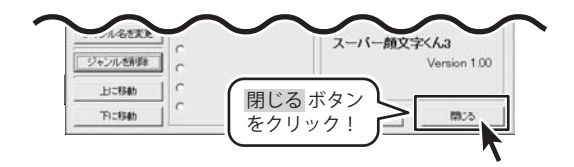

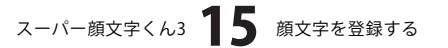

## **Q & A**

### インストール・起動関連

#### Q:インストールができない

- A:本ソフトをインストールする際、ウィルス対策などの常駐ソフトや他のソフトが起動していませんか? 必ず、全て終了してからインストール作業を行ってください。
  - また、HDD(ハードディスクドライブ)の空き容量が極端に少ない状態や、Windowsのシステムが不安定 になっていると、インストール作業を行うことや本ソフトが正常に起動することができない場合もあり ます。お使いのPCのWindows OSは、Windows Updata等で常に最新の状態を保ってください。

.....

### Q:ソフトが起動しません 「管理者権限の有無を確認してください」と表示される

A:管理者権限を持ったユーザーで本ソフトをご使用ください。

### 操作関連

### Q:全画面表示するソフト・ゲームで使いたい

A:ツールバーが表示できないタイプの全画面表示をするソフト・ゲームを実行すると 本ソフトのウインドウを表示することができなくなる為ご使用いただくことはできません。

#### Q:メッセンジャー(チャット)ソフト等で、顔文字を入力したら絵文字が出てきてしまうことがある

A:メッセンジャー(チャット)ソフト等の機能の中に、特定の文字の組み合わせを入力すると絵文字に 変換するものがあり、使用した顔文字の中にその組み合わせが含まれている際にこのような現象が起きます。 対象ソフトによっては、自動変換機能をオフにすることができます。 機能をオフにする手順につきましては、それぞれのソフトの開発元にご確認ください。

#### Q:顔文字のデータを誤って削除してしまったが元に戻せないの?

A:元々ソフトに収録されている顔文字であれば、「編集&設定」の「初期状態に戻す」を クリックすることで復元することができます。 その際、後から登録した顔文字はすべて消えてしまいますのでご注意ください。

スーパー顔文字くん3 16 Q&A

# **Q & A**

## その他

### Q:画面の端が切れて表示される

A:画面解像度を推奨サイズ以上に変更します。

確認方法

[Windows Vista]

- 1. デスクトップの何も無い所で右クリック→個人設定をクリックします。
- 2. 個人設定ウィンドウ内の、画面の設定を左クリックします。
- 3. 解像度を1024 x 768以上に設定し「OK」をクリックで設定完了です。 ※機種によっては推奨解像度が表示できない物もあります。

.....

### Q:ボタンや文字などがずれていたり、画面の表示がおかしい

A:お使いのパソコン画面の設定をご確認ください。

確認方法

[Windows Vista]

- 1. デスクトップの何も無い所で右クリック→個人設定をクリックします。
- 2. フォントサイズ (DPI) の調整をクリックします。
- 「あなたの許可が必要です」と許可を求められますので「続行」をクリックします。
   規定のスケール(96DPI)にチェックを付け、「OK」をクリックします。
- 4. パソコンを再起動した後、本ソフトを起動させて画面表示をご確認下さい。

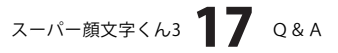

## **-ユーザーサポート**

### 問い合わせについて

お客様より頂いたお問い合せに返信できないという事がございます。

問い合わせを行っているのにも関わらず、サポートからの返事がない場合、弊社ユーザーサポートまでご連絡が届い ていない状態や、返信先が不明(正しくない)場合が考えられます。

FAX及びe-mailでのお問い合せの際には、『ご連絡先を正確に明記』の上、サポートまでお送りくださいますよう 宜しくお願い申し上げます。

弊社ホームページ上から問い合わせの場合、弊社ホームページ上からサポート宛にメールを送ることが可能です。

弊社ホームページ

http://www.de-net.com 問い合わせページ

http://www.de-net.com/pc3/user-support/index.htm

『ご購入後のお問い合わせ』をお選びください。

直接メール・FAX・お電話等でご連絡の場合

- ○ソフトのタイトル・バージョン
- 例:「スーパー顔文字くん3」

○ソフトのシリアルナンバー

例:DEXXX-XXXXX-XXXXXX

○ソフトをお使いになられているパソコンの環境

- ・OS及びバージョン
- 例:WindowsXP SP2、WindowsUpdateでの最終更新日〇〇年〇月〇日
- ・ブラウザのバージョン
- 例:InternetExplorer 6
- ・パソコンの仕様

例:NEC XXXX-XXX-XX / Pentium III 1GHz / HDD 60GB / Memory 64MByte

○お問合せ内容

例:~の操作を行ったら、~というメッセージがでてソフトが動かなくなった □□□部分の操作について教えてほしい…etc

- 〇お名前
- ○ご連絡先(正確にお願い致します)
  - メールアドレス等送る前に再確認をお願いいたします。

## 無料ユーザーサポート

E-mail:ask99pc@de-net.com Tel:048-640-1002 Fax:048-640-1011 サポート時間:10:00~17:30 (土・日、祭日を除く) ※通信料はお客様負担となります。
※パソコン本体の操作方法やその他専門知識に関するお問い合わせにはお答えできない場合があります。
※お客様のご都合による返品はできません。
※お問い合わせ内容によっては返答までにお時間をいただくこともあります。

スーパー顔文字くん3 18 ユーザーサポート

. . . . . . . . . . . . . . . . . . . .